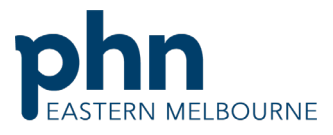

An Australian Government Initiative Clinical Indicators Walkthrough Patients who have a mental health condition with no GP Mental Health Treatment Plan (Telehealth Items available)

Patient Cohort- Patients who have an active mental health diagnosis with no GP Mental Health Treatment Plan

| Step 1<br>Open POLAR and select Clinical<br>Indicators Report from the<br>dashboard | DEMO report links<br>COVID-19<br>DEMO Clinic<br>Summary<br>DEMO Clinical<br>Summary<br>DEMO PIP-QI report<br>DEMO HARP DEMO |
|-------------------------------------------------------------------------------------|----------------------------------------------------------------------------------------------------|
| Step 2                                                                              | 🖒 Inclusion Filters 🛛 🖓 Exclusion Filters                                                                                   |
| In Inclusion filters tab select                                                     | Inclusion Filters Content<br>This section filters for what HAS happened to the identified patient                           |
| BACGP Active                                                                        | Demographics & Lifestyle Clinical Measures Diagnos                                                                          |
|                                                                                     | C. RACGP Actil                                                                                                    |
|                                                                                     | Active - Female                                                                                                    |
|                                                                                     | Inactive Male                                                                                                    |
|                                                                                     | Not Specified                                                                                                    |
|                                                                                     |                                                                                                    |
|                                                                                     |                                                                                                    |
|                                                                                     |                                                                                                    |
|                                                                                     |                                                                                                    |

Clinical Indicators Walkthrough Patients with Mental Health Diagnosis no GP Mental Health Treatment Plan COVID docx

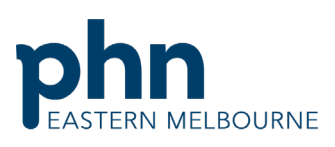

|                                  |                                                                       |                                                                                                    |             | An Australian Government Initiative            |
|----------------------------------|-----------------------------------------------------------------------|----------------------------------------------------------------------------------------------------|-------------|------------------------------------------------|
| Step 3                           | 🖒 Inclusion Filters 🛛 🖓 Exc                                           | clusion Filters                                                                                                 |             |                                                |
| In Inclusion filters select      | Inclusion Filters Content<br>This section filters for what HAS happe  | ened to the identified patient group                                                                            |             |                                                |
| Active Diagnosis- Active         | Demographics & Lifestyle Clini                                        |                                                                                                    |             |                                                |
| Diagnosis                        |                                                                       |                                                                                                    |             |                                                |
| Chronic Disease Category –       | Q Active Diagnosis                                                    | C Chronic Disease Category C Diagno                                                                             |             |                                                |
| Mental Health                    | Active ~                                                              | AoD                                                                                                    |             |                                                |
| Wentarrieatti                    | 1180070                                                               | Cardiovascular                                                                                                  |             |                                                |
|                                  |                                                                       | СКД                                                                                                    |             |                                                |
|                                  |                                                                       | Dementia/Alzheimer's                                                                                            |             |                                                |
|                                  |                                                                       | Diabetes                                                                                                    |             |                                                |
|                                  |                                                                       | Musculoskeletal                                                                                                 |             |                                                |
|                                  |                                                                       | Oral                                                                                                    |             |                                                |
|                                  |                                                                       | Respiratory                                                                                                    |             |                                                |
|                                  |                                                                       |                                                                                                    |             |                                                |
| Step 4                           | 🖒 Inclusion Filters                                                   | usion Filters                                                                                                   |             |                                                |
| In Exclusion filters             | Exclusion Filters Content<br>This section filters for what HAS NOT ha | appened to the identified patient group                                                                         |             |                                                |
| Go to MBS Items                  | Demographics & Lifestyle Clinica                                      | al Measures Diagnosis Medications Test & Imaging Immunisation                                                   | s M         |                                                |
| In the date range select all the | Q. Date Range                                                         |                                                                                                    | MBS Item No |                                                |
| dates                            | Last 1 Month                                                          |                                                                                                    |             | select 2/10, 2/17, 32/10, 32/12, 32/17, 32/129 |
| In MBS item put in:              | Last 3 Months                                                         |                                                                                                    | Q, 2715     | ×                                              |
| 2715                             | Last 6 Months                                                         |                                                                                                    | · •         | · · · · · · · · · · · · · · · · · · ·          |
| 2717                             | Last 12 Months                                                        |                                                                                                    | ~           |                                                |
| 92116                            | Outside Last 12 Months                                                |                                                                                                    |             |                                                |
| 92128                            |                                                                       |                                                                                                    |             |                                                |
| 92117                            |                                                                       | le contracte de la contracte de la contracte de la contracte de la contracte de la contracte de la contracte de |             |                                                |
| 02120                            |                                                                       |                                                                                                    |             |                                                |
| 92129                            |                                                                       |                                                                                                    |             |                                                |
|                                  |                                                                       |                                                                                                    |             |                                                |
|                                  |                                                                       |                                                                                                    |             |                                                |

Clinical Indicators Walkthrough Patients with Mental Health Diagnosis no GP Mental Health Treatment Plan COVID docx

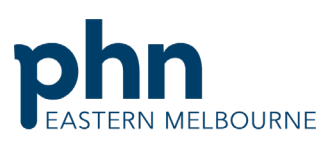

| Step 5<br>Select patient list top right hand<br>corner then when patient list<br>loads export to excel. | Patient Ling Bookmarks     |
|----------------------------------------------------------------------------------------------------|----------------------------|
|                                                                                                    | Selectio                   |
|                                                                                                    | ve Diagnosis" and "Current |